## Heartland

## **Restaurant** Generating a Restaurant Revitalization Fund Report

This document describes how to generate a Restaurant Revitalization Fund report that lists total itemized receipts for a selected year.

- 1. In the Admin Console's Main Menu, select the desired Account, then click **Reports**.
- 2. Click Restaurant Revitalization Report.

|                              |                                   |                 |                        |                     | Ŧ O            |  |  |  |
|------------------------------|-----------------------------------|-----------------|------------------------|---------------------|----------------|--|--|--|
| News                         | -                                 |                 |                        |                     | Print Export - |  |  |  |
| Account Info                 |                                   |                 | Bestelleer Beidelberte | - Basar             |                |  |  |  |
| Locations                    | restaurant revitalization report. |                 |                        |                     |                |  |  |  |
| X Account Menu               | Location Name                     | Location Number | 2010 Greek Banainte    | 2020 Genes Repaints | Curren Dates   |  |  |  |
| Covalty Setup                | Yoshi's 24th St                   | 9500300734      | \$861.708.24           | \$778.651.06        | -\$83.057.16   |  |  |  |
| Image Library                | Yoshi's Central                   | 4000931171      | \$857,568.51           | \$836,101.55        | -\$21,400.90   |  |  |  |
| M Dashboard                  | Yoshi's Cactus                    | 8903424933      | \$670,348.94           | \$737,813.47        | \$67,464.53    |  |  |  |
| B Reports                    |                                   |                 |                        |                     |                |  |  |  |
| Daily Summary                |                                   |                 |                        |                     |                |  |  |  |
| Items                        |                                   |                 |                        |                     |                |  |  |  |
| Ingredients                  |                                   |                 |                        |                     |                |  |  |  |
| Discounts                    |                                   |                 |                        |                     |                |  |  |  |
| Adjustments                  |                                   |                 |                        |                     |                |  |  |  |
| Taxes                        |                                   |                 |                        |                     |                |  |  |  |
| Surcharges                   |                                   |                 |                        |                     |                |  |  |  |
| Void Reasons                 |                                   |                 |                        |                     |                |  |  |  |
| Call Center Tickets          |                                   |                 |                        |                     |                |  |  |  |
| Call Center                  |                                   |                 |                        |                     |                |  |  |  |
| Loyalty                      |                                   |                 |                        |                     |                |  |  |  |
| Restaurant<br>Revitalization |                                   |                 |                        |                     |                |  |  |  |
| t <sub>4</sub> Toots         |                                   |                 |                        |                     |                |  |  |  |
| Call Center                  |                                   |                 |                        |                     |                |  |  |  |
| Users                        |                                   |                 |                        |                     |                |  |  |  |
| Billing                      |                                   |                 |                        |                     |                |  |  |  |
| Heartland                    |                                   |                 |                        |                     |                |  |  |  |

3. To print the report, click **Print** and select an available printer. **OR** to export the report's data, click **Export**, then select a format.

| Restaurant Revitalization Report<br>The Grand Restaurant Demo - All Locations<br>Thu, 04-29-2021 |                 |                     |                     |              |  |  |  |  |  |
|--------------------------------------------------------------------------------------------------|-----------------|---------------------|---------------------|--------------|--|--|--|--|--|
| Control ID: a89582e74                                                                            | b               |                     |                     |              |  |  |  |  |  |
| Location Name                                                                                    | Location Number | 2019 Gross Receipts | 2020 Gross Receipts | Delta        |  |  |  |  |  |
| Yoshi's 24th St                                                                                  | 9500300734      | \$861,708.24        | \$778,651.06        | -\$83,057.18 |  |  |  |  |  |
| Yoshi's Central                                                                                  | 4000931171      | \$857,568.51        | \$836,101.55        | -\$21,466.96 |  |  |  |  |  |
| Yoshi's Cactus                                                                                   | 8903424933      | \$670,348.94        | \$737,813.47        | \$67,464.53  |  |  |  |  |  |